# THANK YOU FOR BEING A

# **Life**saver

#### Together we'll help people get their lost stuff back and restore faith in humanity.

Also, please share your comments, testimonials, and recommendations via the app or website - we love feedback from our users!

#### **Next Steps:**

- 1. Download the app and create an account (no spaces or hyphens in your phone number)
- 2. Place the stickers on anything you don't want to lose (examples below)
- 3. In the app, register each sticker (step-by-step instructions are on the back)
- 4. Show and tell your friends!
- 5. Rate and review the app!

More people = more returned items

#### More info, download links, and tutorial videos? lifesavertechnologies.com

Jon Garrison Founder & CEO

## MOST USERS PUT STICKERS ON THESE ITEMS:

| Round                                                                                                    | Rectangular                                                                                                    | Mini                                                                                     |
|----------------------------------------------------------------------------------------------------|----------------------------------------------------------------------------------------------------|------------------------------------------------------------------------------------------|
| Parameter sche neue<br>Parameter sche neue<br>Parameter sche neue<br>Parameter sche neue<br>Parameter sche neue<br>Parameter sche neue | Viscat, does suit the unit<br>Viscat, does suit the unit<br>- Sac Of Ose (3)<br>- Sac Ose (3)<br>- Sac O |                                                                                          |
| <ul> <li>Laptops</li> <li>Camping gear</li> <li>Sports equipment</li> <li>Classroom supplies</li> </ul>                                | <ul> <li>Tablets/eReaders</li> <li>Portable gaming devices</li> <li>Over-ear headphones</li> <li>Wallets</li> </ul>                                                                                                    | <ul> <li>Go Pros</li> <li>Cameras</li> <li>Credit cards</li> <li>Flash drives</li> </ul> |
|                                                                                                    | • Passports<br>• Power banks                                                                                                    | <ul> <li>Power adapters/chargers</li> <li>Power tools</li> </ul>                         |

Check out our website for even more ideas: lifesavertechnologies.com

## **STEP #3:**

### How to register items with Lifesaver stickers

To benefit from Lifesaver, you must place stickers on your items and register them in the app.

The stickers allow anyone who finds your items to contact you directly, via in-app messaging. Once the conversation is started, you decide the best way to get your lost item back. And you decide whether or not to share any personal information with the person who found it.

|                                                                                         |                                                                                                    | MY ITENS                                                                                | ADD NEW ITEM                                                                                                    |
|-----------------------------------------------------------------------------------------|----------------------------------------------------------------------------------------------------|-----------------------------------------------------------------------------------------|----------------------------------------------------------------------------------------------------|
| PHONE                                                                                   | HOME                                                                                                    | MY ITEMS                                                                                | ADD NEW ITEM                                                                                                    |
| ADD NEW ITEM                                                                            | In                                                                                                    | puts                                                                                    | Examples                                                                                                    |
|                                                                                         |                                                                                                    |                                                                                         |                                                                                                    |
| Item Name                                                                               | Your Name<br>(first and last)                                                                                                    | Required                                                                                | Jane Smith                                                                                                    |
| Item Name<br>Sticker No.<br>Serial No. (If desired/applicable)                          | Your Name<br>(first and last)<br>Item Name                                                                                                    | Required<br>Required                                                                    | Jane Smith<br>iPhone XS Max                                                                                                    |
| Item Name Sticker No. Serial No. (if desired/applicable) Item Description               | Your Name<br>(first and last)<br>Item Name<br>Sticker Numbe<br>(beneath QR co                                                                    | Required<br>Required<br>r<br>ode)                                                       | Jane Smith<br>iPhone XS Max<br>0123                                                                                                    |
| Item Name Sticker No. Serial No. (if desired/applicable) Item Description OR Code       | Your Name<br>(first and last)<br>Item Name<br>Sticker Numbe<br>(beneath QR co<br>Serial Number<br>(if desired/appl                               | r Required<br>rode) Required<br>rode) Optional                                          | Jane Smith<br>iPhone XS Max<br>0123<br>H8GTK98L07S3                                                                                                    |
| Item Name Sticker No. Serial No. (if desired/applicable) Item Description QR Code + ADD | Your Name<br>(first and last)<br>Item Name<br>Sticker Numbe<br>(beneath QR co<br>Serial Number<br>(if desired/app)<br>Item Descriptio            | Required<br>Required<br>r<br>ode) Required<br>licable) Optional<br>on Optional          | Jane Smith<br>iPhone XS Max<br>0123<br>H8GTK98L07S3<br>Black iPhone XS Max,<br>256 GB, with red case                                                         |
| Item Name Sticker No. Serial No. (If desired/applicable) Item Description OR Code + ADD | Your Name<br>(first and last)<br>Item Name<br>Sticker Numbe<br>(beneath QR co<br>Serial Number<br>(if desired/appl<br>Item Descriptic<br>QR Code | Required<br>Required<br>r<br>bde)<br>Required<br>Optional<br>on<br>Optional<br>Optional | Jane Smith<br>iPhone XS Max<br>0123<br>H8GTK98L07S3<br>Black iPhone XS Max,<br>256 GB, with red case<br>Tap here to take a picture<br>of the sticker QR code |